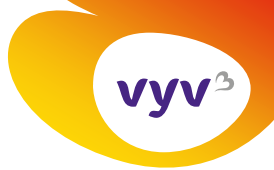

Sylvie DI CESARE Direction de la communication

06/01/2025

## Mode opératoire

## Modifier le fonds d'écran de son ordinateur

Pour afficher le fonds d'écran de votre choix sur le bureau de votre ordinateur, voici les étapes à respecter :

- 1. Enregistrez l'image du fonds d'écran sur votre ordinateur
- 2. Faites un clic droit sur le bureau de votre ordinateur (l'écran qui apparait après avoir réduit ou fermé toutes les fenêtres).
- 3. Sélectionnez la ligne « Personnaliser «

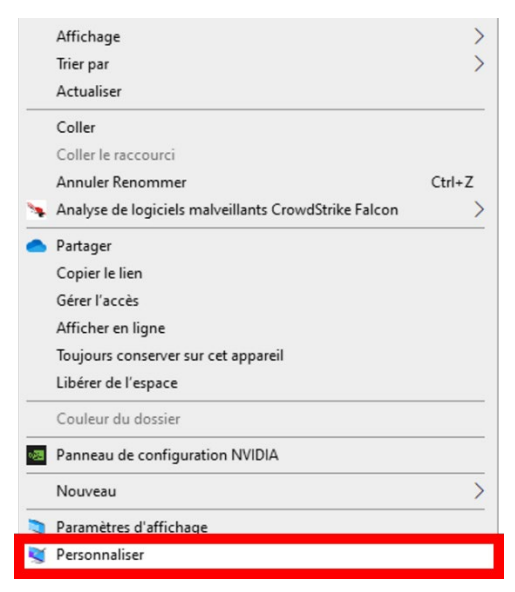

4. Dans la fenêtre qui s'ouvre, cliquez sur le bouton A « Parcourir », sélectionnez l'image que vous avez enregistrée en étape 1. Dès lors, elle s'affiche dans la galerie d'image, il ne vous reste plus qu'à la sélectionner en cliquant dessus (B). Votre fonds d'écran est désormais modifié.

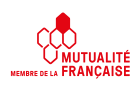

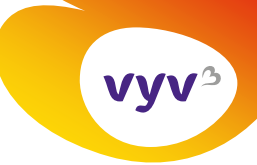

## Arrière-plan

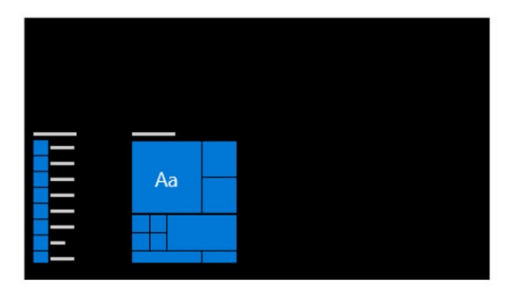

## Arrière-plan

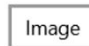

Choisir votro image

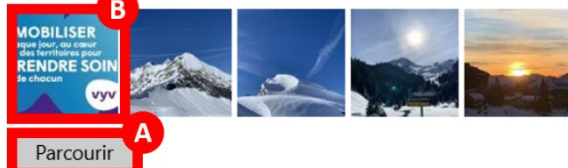

 $\sim$ 

Choisir une taille

| Remplir |
|---------|
|---------|